# 1CH Video Server With Audio Ver. 061031

**Quick Installation Guide** 

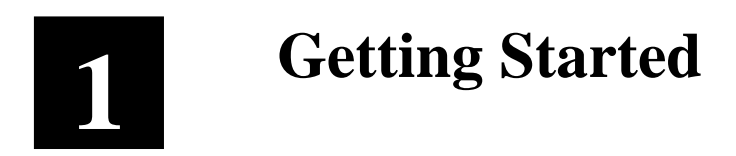

# **1.1 PACKAGE CONTENTS**

Video Server

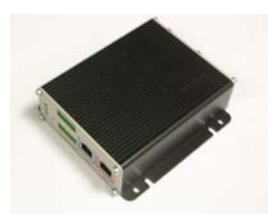

Power Adaptor (Option)

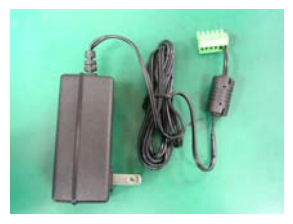

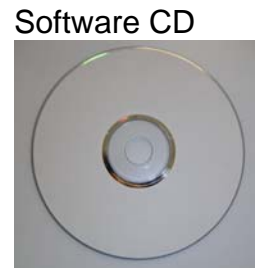

**Terminal Blocks & Screws** 

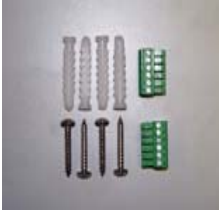

# **1.2 PHYSICAL DESCRIPTION**

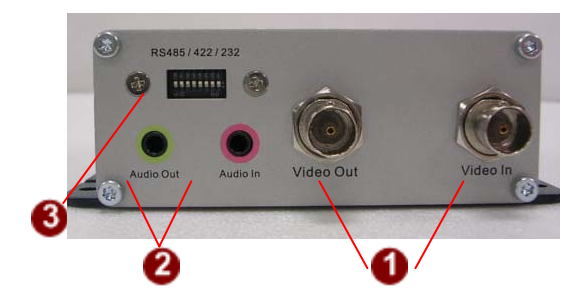

## 1. <u>Video Input / Output</u>

The video server supports one analog video input and output of composite signal with BNC connectors

### 2. <u>Audio Input / Output</u>

The video server supports one audio input and output with earphone jack

### 3. Dip Switch for Serial Port

RS-485 or RS-422 pin define (default is RS-485)

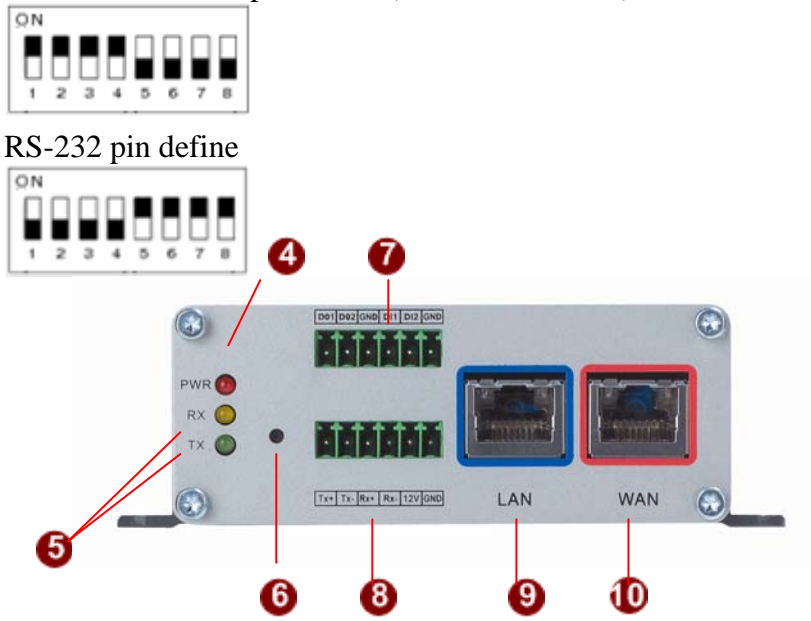

### 4. Action LED Indicator

The LED will light up after video server has successfully completed the boot process.

# 5. <u>Serial Port LED Indicator</u>

LEDs indicating when serial port is active.

### 6. <u>Reset Button</u>

Step 1: Switch off video server by disconnecting the power cable

**Step 2:** Using a suitable pointed object, press and continue to hold the Reset Button depressed. While continuing to hold the reset button depressed, reconnect the power cable.

**Step 3:** Keep holding the reset button depressed around 6 seconds, release the reset button. The unit will start up with factory default settings.

# 7. <u>Terminal Blocks Pin 1~6</u>

The video server supports two alarm input and two alarm output.

DI: Logic Level 0: 0~0.4V; Logic Level 1: 3.3~30V

DO: Logic Level 0: 0.1~0.6V; Logic Level1: 2.4~5V

DO1 DO2 GND DI1 DI2 GND

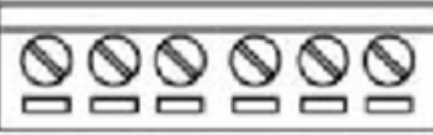

| PIN | NAME DESCRIPTION |                  |
|-----|------------------|------------------|
| 1   | DO1              | Digital Output 1 |
| 2   | DO2              | Digital Output 2 |
| 3   | GND              | Ground Pin       |
| 4   | DI1              | Digital Input 1  |
| 5   | DI2              | Digital Input 2  |
| 6   | GND              | Ground Pin       |

# 8. <u>Terminal Blocks Pin 7~12</u>

Pin 7~10: RS232/422/485. Default mode is RS-485

Pin 11~12: DC 12V power input

Tx+ Tx- Rx+ Rx- 12V GND

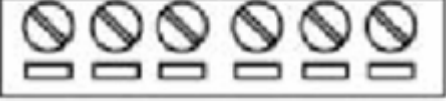

| PIN | NAME | DESCRIPTION |            |        |  |
|-----|------|-------------|------------|--------|--|
|     |      | RS-485      | RS-422     | RS-232 |  |
| 7   | Tx+  | D+          | Tx+        | Тx     |  |
| 8   | Tx-  | D-          | Tx-        |        |  |
| 9   | Rx+  |             | Rx+        | Rx     |  |
| 10  | Rx-  |             | Rx-        |        |  |
| 11  | 12V  | Power Inp   | out (DC +1 | 2V)    |  |

| 12 |     | Ground Pin of Power Input & |
|----|-----|-----------------------------|
| 12 | GND | RS-232                      |

## 9. LAN Port

The Video server connects to the LAN (local area network) via a standard RJ45 connector. Supporting NWAY, this Video server can auto detect the speed of local network segment (10Base-T/100Base-TX Ethernet).

## 10. WAN Port

The Video server connects to the WAN (wide area network) via a standard RJ45 connector. Supporting NWAY, this Video server can auto detect the speed of local network segment (10Base-T/100Base-TX Ethernet). The WAN port is for FTTH and can connect to a xDSL or cable modem.

# **1.3 CONNECT NECESSARY CABLES**

The BNC cable for video input, Ethernet cable and power cable are necessary for previewing function. Make sure all cables are correctly and firmly connected.

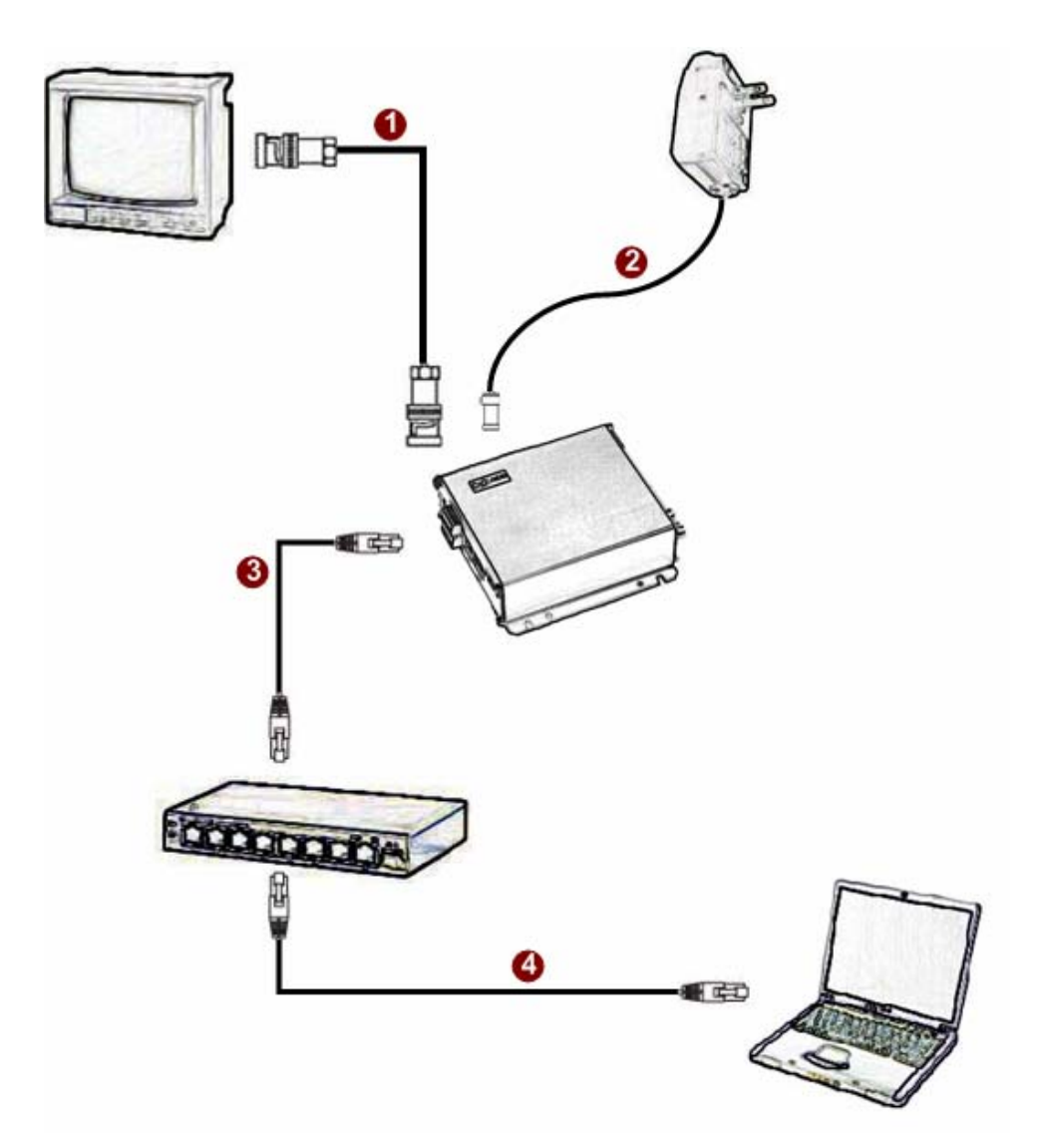

- **1.** Connect an analog monitor to video server video out (BNC connector).
- 2. Connect the power adaptor to video server
- 3. Connect the video server's LAN port to an Ethernet (RJ45 connectors)
- 4. Connect a PC to the Ethernet hub (RJ45 connectors)

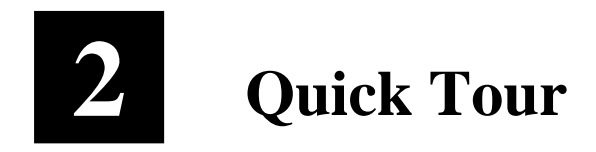

This section guides you with a quick tour on Video Server.

# 2.1 Configure Video Server

### 2.1.1 Make sure network environment

Default IP of Video Server is 192.168.0.100. Please make sure Video Server and your PC are on the same network segment before running the installation.

| ieneral                                                                                                    |                                                                                                   |   |
|----------------------------------------------------------------------------------------------------|---------------------------------------------------------------------------------------------------|---|
| You can get IP settings assigned<br>this capability. Otherwise, you ne<br>the appropriate IP settings.<br>© Obtain an IP address autor | J automatically if your network supports<br>ed to ask your network administrator for<br>matically |   |
| · Use the following IP addres                                                                                                    | и /                                                                                               | ÷ |
| IP address:                                                                                                    | 192.168.0.101                                                                                     |   |
| Subnet mask:                                                                                                    | 255 . 255 . 255 . 0                                                                               |   |
| Default gateway:                                                                                                    | 1 4 4 1                                                                                           |   |
| C Obtain DNE server address                                                                                                    | a antise after all r                                                                              | 2 |
| <ul> <li>Use the following DNS server</li> </ul>                                                                                       | ver addresses                                                                                     |   |
| Preferred DNS server:                                                                                                    | 4 4 4                                                                                             |   |
| Alternate DNS server:                                                                                                    |                                                                                                   |   |
|                                                                                                    | Advanced                                                                                          | 1 |
|                                                                                                    |                                                                                                   | _ |

Please set the settings as below.

IP address: 192.168. 0.xxx Subnet mask: 255.255.255. 0

(**NOTE**: xxx should be a number from 1 to 254, but 100 is excepted.)

# 2.1.2 Open Internet Explorer with IP Address

| 🗿 Web Configurator - Video Manager : Version White-box SD v2.0 - Microsoft Internet Explorer |          |
|----------------------------------------------------------------------------------------------|----------|
| 檔案·EP 編輯·ED 檢視·(Y) 我的最愛(A) 工具·ID 說明·ED                                                       | <b>.</b> |
| 🕞 上一頁 🔹 🌍 - 💌 😰 🚮 🔎 搜尋 🌟 我的最爱 🊱 🙆 - 嫨 🗹 - 📜 鑬 🥸                                              |          |
| 網址① http://192.168.0.100 至 連結 * 😏 Snag                                                       | /It 📷    |
|                                                                                              |          |
| Camera-1                                                                                     |          |
| °∽⊖ Login                                                                                    |          |
| Account<br>Password<br>Language English                                                      |          |
| Login Reset                                                                                  |          |
| Copyright@2003-2005                                                                          | ~        |
| <ul> <li>2 完成</li> <li>2 網際網路</li> </ul>                                                     | .::      |

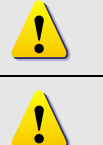

**NOTE:** If your web browser is earlier than IE6, then download IE6 is recommended.

NOTE: Video Server default IP address is set to 192.168.0.100

## 2.1.3 Login with default administrator's account & password

| Camera-1            |  |
|---------------------|--|
| ୦୦୦ Login           |  |
| Account Admin       |  |
| Password            |  |
| Language English    |  |
| Login Reset         |  |
| Copyright@2003-2004 |  |

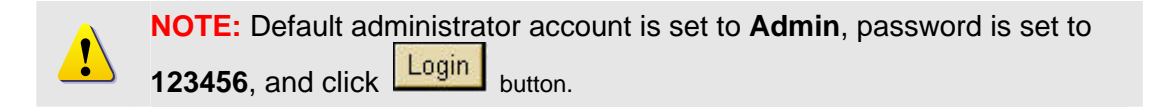

#### 2.1.4 Preview the video

!

|                    | Camera-1            |   |
|--------------------|---------------------|---|
|                    |                     |   |
| >> Video Display   |                     |   |
| >> Host Setting    |                     |   |
| >> WAN Setting     |                     |   |
| >> Date Setting    |                     |   |
| >> Video Setting   |                     |   |
| >> Video Adjust    |                     |   |
| >> User Account    |                     |   |
| >> System Info     |                     |   |
| >> Firmware        |                     |   |
| >> Factory Default |                     |   |
| >> Save Reboot     |                     |   |
| >> Logout          |                     |   |
|                    | Copyright@2003-2005 | ~ |

**NOTE:** In your Client PC, please make sure the setting of Network Connections Type is set to Auto Negotation, since Video Server follows MII standard. Otherwise, you might not see the live video.

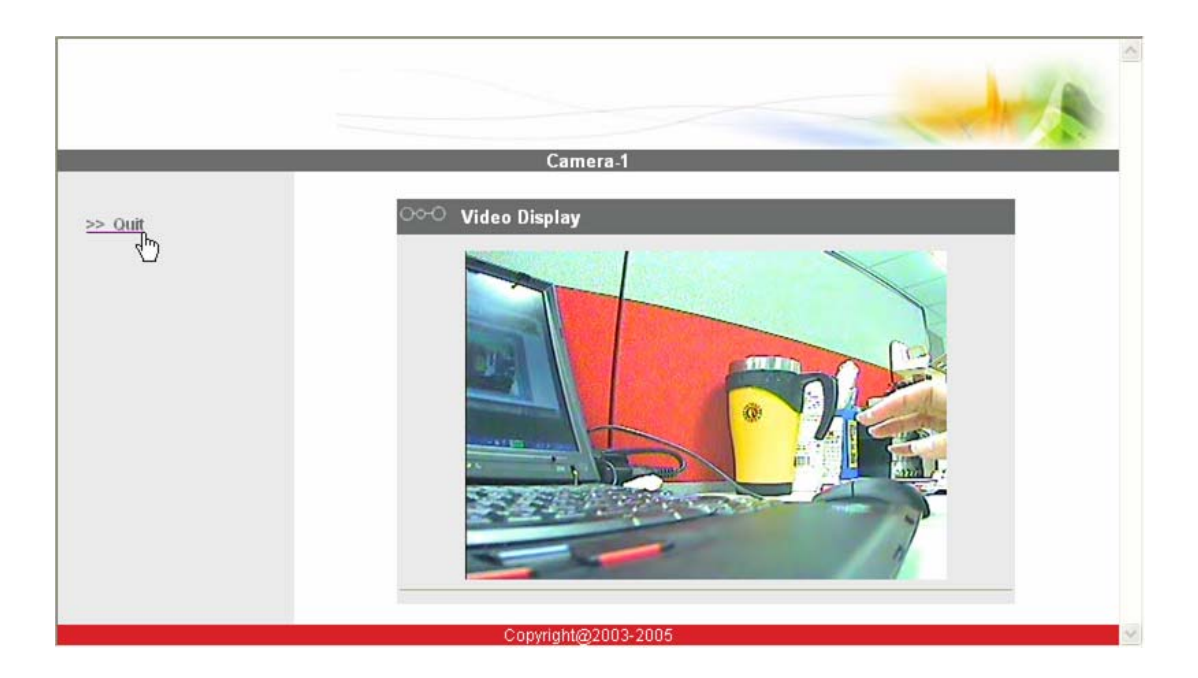

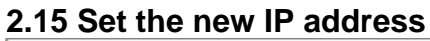

|                                                                                                    | Camera-1                                                                                                    |
|----------------------------------------------------------------------------------------------------|----------------------------------------------------------------------------------------------------|
| >> Video Display<br>>> Host Setting<br>>> WAN Setting<br>>> Date Setting<br>>> Video Setting                | Host Setting         Host Name         Language         English         Apply         Reset                                                    |
| >> Video Adjust<br>>> User Account<br>>> System Info<br>>> Firmware<br>>> Factory Default<br>>> Save Reboot | IP Address         192         . 168         . 0         . 100         5           Subnet Mask         255         . 255         . 0         6 |
| >> Logout                                                                                                   | Oco     Network Link Speed & Duplex       LAN Port     Auto Detect       WAN Port     Auto Detect                                              |
|                                                                                                    | Copyright@2003-2005                                                                                                    |

\*Host Name : Enter the domain name for Video Server

\*Language : Language setting for Web Configurator after Save Reboot. Default setting is English.

\*IP Address : The IP address of the LAN interface. The default IP address is 192.168.0.100.

\*Subnet Mask : The subnet mask of the LAN interface. The default subnet mask is 255.255.255.0 \*Click Apply button

!

**NOTE:** Check with your MIS department, if Client PC and Video Server are setting in different VLANs, please connect to WAN port.

!

**NOTE:** In your Client PC, please make sure the setting of Network Connections Type is set to Auto Negotation, since Video Server follows MII standard. Otherwise, you might not see the live video.

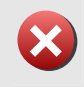

**IMPORTANT:** After the IP address is changed, please record this IP address. There is no way to connect to the Video Server if user forgets the new IP address.

2.1.6 Check Default Video Setting

|                                  | Camera-1                |  |
|----------------------------------|-------------------------|--|
| > Video Display                  | ○○○ Video Setting       |  |
| > Host Setting                   | Camera Name Camera-1    |  |
| <ul> <li>WAN Setting</li> </ul>  | LAN Streaming Multicast |  |
| > Date Setting                   | WAN Streaming TCP       |  |
| > Video Setting                  | Multicast IP 228.5.6. 1 |  |
| <ul> <li>Video Adjust</li> </ul> | Multicast TTL 255 9     |  |
| > User Account<br>> System Info  | Analog Video NTSC 🖌 6   |  |
|                                  |                         |  |
|                                  |                         |  |

2.1.7 Click <u>Save Reboot</u> to restore all settings and please wait about 30 seconds for system reboot.